## Building Dashboards for Bombora's V2 Company Surge Integration to SFDC

## Build a Basic Account Prioritization report based on Company Surge

1. Start by building a report that is Grouped by Account name, and With Columns Including Cluster Type, Topic Count, Weekly Topic Count Delta, Topic Data, and Bombora Company Surge: Last Modified Date.

| ≡ Outline        | 🔻 Filters 1   |
|------------------|---------------|
| Groups           | â             |
| GROUP ROWS       |               |
| Add group        | Q             |
| Account: Accoun  | t Name 🛛 🗙    |
| III GROUP COLUM  | NS            |
| Add group        | Q             |
| Columns          | V             |
| Add column       | Q             |
| Cluster Type     | ×             |
| # Topic Count    | ×             |
| # Weekly Topic ( | Count Delta × |
| Topic Data       | ×             |

- 2. Filter the report by
  - a. 'Show me' All bombora company surges
  - b. 'Last Activity Date' All Time
  - c. 'Cluster Type' not equal to summary (To make sure sum of Topic count is accurate and not double counted)

| > | $\equiv$ Outline                 | ▼ <u>Filters</u> 1 |
|---|----------------------------------|--------------------|
|   | Filters                          |                    |
|   | Add filter                       | Q                  |
|   | Show Me<br>All bombora con       | npany surges       |
|   | Last Active Date<br>All Time     | Time               |
|   | Cluster Type<br>not equal to Sur | nmary 💼            |

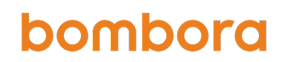

3. Sort by 'Sum of Topic Count Descending' on the Account Name

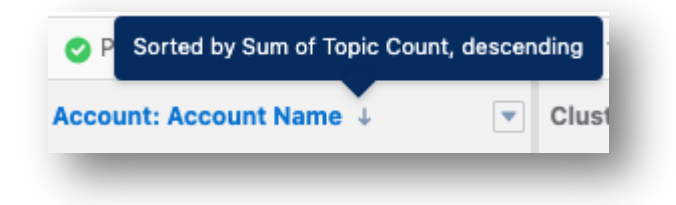

And sort by 'Topic Count Descending' on the Topic Count Column

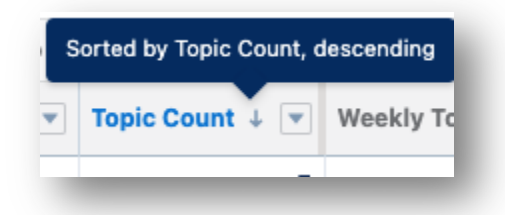

4. Report should look like this:

| Total Records Total Topic Count   | Total Weekly Topic | c Count Delta            |                            |                                                                                                    |                                             |
|-----------------------------------|--------------------|--------------------------|----------------------------|----------------------------------------------------------------------------------------------------|---------------------------------------------|
| 685 2,521                         | 102                |                          |                            |                                                                                                    |                                             |
| Account: Account Name 🕴 💌         | Cluster Type 💌     | Topic Count \downarrow 💌 | Weekly Topic Count Delta 💌 | Topic Data                                                                                                    | Bombora Company Surge: Last Modified Date 💌 |
| Boston Scientific Corporation (4) | Product_C_Cluster  | 17                       | 6                          | Cloud Automation : 85, Sales and Marketing Automation : 85, Marketing<br>Automation Tools : 83, Marketing Automation : 82, Sales Process Automation<br>: 82, Internet Marketing Automation : 82, Data Center Automation : 80,<br>Infrastructure Automation : 78, Profes | 5/31/2022                                   |
|                                   | Product_A_Cluster  | 5                        | -1                         | Digital Workflow : 77, Digital Marketing : 73, Digital Process Automation : 64,<br>Digital Signal Processing : 63, Digital Transaction : 61                                                                                                    | 5/31/2022                                   |
|                                   | Product_B_Cluster  | 5                        | -1                         | Business Communications : 76, Business Plan : 73, Business Transformation : 73, Business Process Automation (BPA) : 62, Web Strategy : 60                                                                                                    | 5/31/202                                    |
|                                   | Competitor_Cluster | 1                        | 0                          | Adobe Systems (ADBE) : 60                                                                                                    | 5/31/202                                    |
| ubtotal                           |                    | 28                       | 4                          |                                                                                                    |                                             |
| Entergy Corporation (4)           | Product_A_Cluster  | 9                        | -3                         | Digital Workspace : 78, Digital Process : 69, Digital Transformation : 69,<br>Digital Asset : 64, Digital Agency : 64, Digital Strategy : 62, Digital Marketing<br>: 61, Digital Onboarding : 61, Digital Process Automation : 60                                       | 5/31/202                                    |
|                                   | Product_C_Cluster  | 8                        | 2                          | Cloud Automation : 81, Mobile App Automation : 80, Main Automation<br>Contractor : 78, Job Scheduling / Workload Automation : 77, Supply Chain<br>Automation : 72, Sales and Marketing Automation : 69, Professional Services<br>Automation : 67, Business Process Auto | 5/31/202:                                   |
|                                   | Product_B_Cluster  | 7                        | -1                         | Integrated Business Planning : 71, Business Continuity : 67, Business<br>Intelligence : 66, Business Communications : 66, Business Metrics : 65,<br>Business Retention : 62, Business Process Automation (BPA) : 61                                                     | 5/31/202:                                   |
|                                   | Competitor_Cluster | 2                        | -1                         | Adobe Systems (ADBE) : 67, Microsoft (MSFT) : 60                                                                                                    | 5/31/202                                    |
| ibtotal                           |                    | 26                       | -3                         |                                                                                                    |                                             |
| DTE Energy Co. (4)                | Product_A_Cluster  | 14                       | 5                          | Digital Marketing : 83, Digital Experience Platform (DXP) : 80, Digital                                                                                                    | 5/31/202                                    |

## Create a Dashboard & a Component that shows Accounts Ranked by Intent

- 1. Create a new dashboard, and add a new component, selecting the report you just built
  - a. Add the Following Filters/selections
    - i. Horizontal bar graph
    - ii. Y Axis: Account Name, X Axis: Sum of Topic Count
    - iii. Sort By Topic Count, Descending
    - iv. Title Accordingly Ex. Accounts Ranked by Sum of Topic Count

| Report                                                                                                    | Preview                                                                                                    |
|----------------------------------------------------------------------------------------------------|----------------------------------------------------------------------------------------------------|
| Accounts w/ Intent (w/ topics) V1                                                                                                    | Accounts w/ Intent (w/ topics) V1                                                                                                    |
| Use chart settings from report                                                                                                    | Sum of Topic Count                                                                                                    |
| Display As<br>Test Second Second | Boston Scientific Cor<br>Entergy Corporation<br>DTE Energy Co.<br>CMS Energy Corp.<br>General Dynamics C<br>Exide Technologies<br>Baxter International I<br>Atmel Corporation<br>Kroger Co.<br>Fluor Corp<br>C. H. Robinson World<br>View Report (Accounts w/ Intent (w/ topics) V1) |

# Create a Component that shows Total Number of Accounts Showing intent

- 1. Add a new component, selecting the report you have already built.
  - a. Instead of a horizontal line graph, select the 'Number'
    - i. Select 'Record Count' for the 'Measure' section
- ii. Title Accordingly

| Preview                                         |
|-------------------------------------------------|
| Accounts w/ Intent (w/ topics) V1               |
|                                                 |
|                                                 |
|                                                 |
| 1.01                                            |
|                                                 |
|                                                 |
| View Report (Accounts w/ Intent (w/ topics) V1) |
|                                                 |
|                                                 |
|                                                 |
|                                                 |
| Cancel Add                                      |
|                                                 |

## Optional: Total Number of Accounts showing intent on a specific product cluster

- 1. Duplicate the report you already created
- 2. On the report's filters, select Cluster Type Contains "Name of Cluster" (Note: Spelling Matters here)
- 3. Change Report name accordingly and Save (Ex. Accounts w/ Intent for Prod. A)

| ≡ Outline        | <b>Filters</b> 2 |
|------------------|------------------|
| Filters          | •                |
| Add filter       | Q                |
| Show Me          |                  |
| All bombora con  | npany surges     |
| Last Active Date | Time             |
| All Time         |                  |
| Cluster Type     | -                |
| not equal to Sum | nmary 🛄          |
| Cluster Type     |                  |
| contains Produc  | t_A              |

4. Create a component on the same dashboard, selecting the report you just created

5. Name appropriately, select the number component type, and select 'Measure' Record Count

| Report                           | Preview                                     |
|----------------------------------|---------------------------------------------|
| Accounts w/ Intent for Prod A    | Accounts w/ Intent for Prod A               |
| Use chart settings from report 1 |                                             |
| Display As                       |                                             |
| F 📗 🖮 🕌 🧭 🔿                      |                                             |
| 123 🗥 😇 🏢 🏢                      |                                             |
| Measure                          |                                             |
| Record Count                     |                                             |
| Display Units                    | View Report (Accounts w/ Intent for Prod A) |
| Shortened Number                 |                                             |
| Show Range                       |                                             |

6. Repeat as necessary for as many clusters as you want to track

#### <u>Optional - Component showing accounts w/ intent on a</u> <u>particular topic</u>

- 1. Duplicate the original report you created
- 2. On the report's filters, add a filter for 'Topic Data' > Contains > "Desired Topic" (Spelling matters, and use quotations)
- 3. Change report name accordingly and Save

| Filters                                  | • | Account: Account Name 🧅 💌 | Cluster Type     |
|------------------------------------------|---|---------------------------|------------------|
| Add filter Q                             |   | DTE Energy Co. (1)        | Product_A_Cluste |
| Show Me<br>All bombora company surges    |   | Subtotal                  |                  |
| Last Active Date Time<br>All Time        |   | Filter by Topic Data      | Braduct A Clusta |
| Cluster Type<br>not equal to Summary     | Ì | Operator                  |                  |
| Topic Data<br>contains Digital Marketing | Ì | contains                  |                  |
|                                          |   | "Digital Marketing"       |                  |
|                                          |   | Locked 🚯                  | ncel Apply       |

- 4. Create a component on the same dashboard, selecting the report you just created
- 5. Add the Following Filters/selections to the component
  - v. Select the Number chart type
  - vi. Select Record Count for the measure section
  - vii. Title Accordingly Ex. Total Accounts showing intent on "Digital Marketing"

|                                           | Edit Component                                        |
|-------------------------------------------|-------------------------------------------------------|
| Report                                    | Preview                                               |
| Accounts w/ Intent on Digital Marketing 8 | Top Accounts showing intent on Digital Marketing      |
| Use chart settings from report            |                                                       |
| Diplay As                                 | 61                                                    |
| Measure                                   |                                                       |
| Record Count                              |                                                       |
| Display Units                             | View Report (Accounts w/ Intent on Digital Marketing) |
| Shortened Number                          |                                                       |
| Show Range                                |                                                       |
| Ranges                                    |                                                       |
| 33                                        |                                                       |
| 67 🕨 📕                                    |                                                       |
|                                           | Cancel Update                                         |

#### Optional: Top Trending Accounts by intent (Delta)

- 1. Using the original report (Accounts w/ Intent (w/topics) V1 in this case) Create a new report chart component on your dashboard
  - a. Select Horizontal bar graph for chart type
  - b. Set the Y axis: Account: Account name, X Axis: Sum of Weekly Topic Count Delta
  - c. Sort by Sum of Weekly Topic Count Delta Descending
  - d. Title Accordingly

|                                                              | Edit Component                                                                                 |
|--------------------------------------------------------------|------------------------------------------------------------------------------------------------|
| 123                                                          | Preview                                                                                        |
| Y-Axis                                                       | Top Trending Accounts by Intent (Delta)                                                        |
| Account: Account Name                                        | Sum of Weekly Topic Count Delta                                                                |
| X-Axis<br>Sum of Weekly Topic Count Delta                    | Exelon Corporation 13<br>Aon Corporation 12<br>Kroger Co. 10                                   |
| + Measure                                                    | Hartford Financial Ser 10<br>Harfey-Davidson Inc. 10<br>Goldman Sachs Grou 10<br>Kemet Corp. 9 |
| Display Units                                                | Electronic Arts Inc. 9                                                                         |
| Shortened Number                                             | Eastman Chemical C 8<br>Laboratory Corrorati                                                   |
| <ul> <li>Show Values</li> <li>Show Chatter Photos</li> </ul> | View Report (Accounts w/ Intent (w/ topics) V1)                                                |
| X-Axis Range<br>Automatic                                    |                                                                                                |
| O Custom                                                     |                                                                                                |
| Decimal Places                                               |                                                                                                |
| Automatic                                                    |                                                                                                |
| Sort By                                                      |                                                                                                |
| Sum of Weekly Topic Cot 💌 👃                                  |                                                                                                |
|                                                              | Cancel Update                                                                                  |

#### Optional: Bottom Trending Accounts by intent (Delta)

- 2. Using the original report (Accounts w/ Intent (w/topics) V1 in this case) Create a new report chart component on your dashboard
  - a. Select Horizontal bar graph for chart type
  - b. Set the Y axis: Account: Account name, X Axis: Sum of Weekly Topic Count Delta
  - c. Sort by Sum of Weekly Topic Count Delta Ascending
  - d. Title Accordingly

|                                                                                                    | Edit Component                                        |
|----------------------------------------------------------------------------------------------------|-------------------------------------------------------|
| 123 🗥 👻 🏢 🗐                                                                                                    | Preview<br>Bottom Trending Accounts by Intent (Delta) |
| Account: Account Name         X-Axis         Sum of Weekly Topic Count Delta         + Measure         Display Units         Shortened Number         Image: Show Values         Show Chatter Photos         X-Axis Range         Image: Automatic         Custom         Decimal Places | Sum of Weekly Topic Count Delta                       |
| Sort By                                                                                                    |                                                       |
|                                                                                                    | Cancel Update                                         |

## Final Dashboard Result

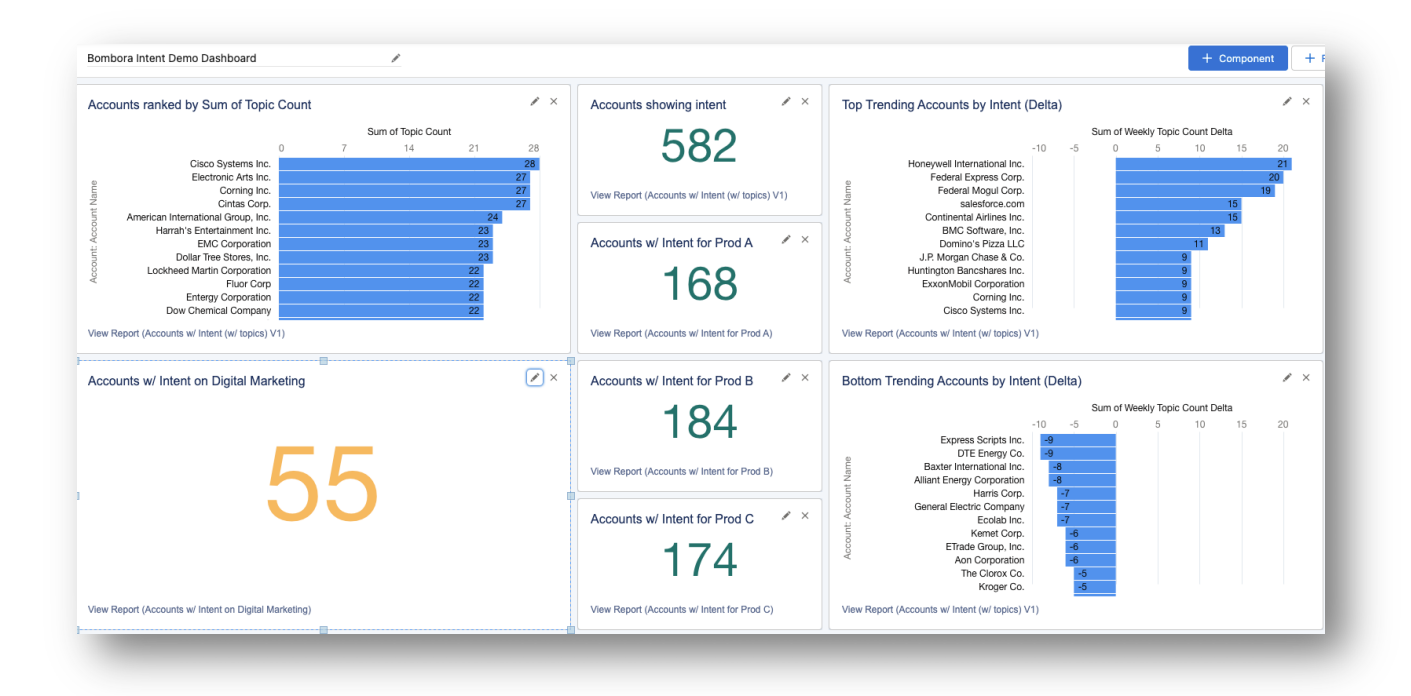